## Howto: PowerSchool custom page for RevTrak fee payments

RevTrak Custom Page version 1.0 Last Updated: 2013-07-09

RevTrak has made performance and stability improvements for processing PowerSchool Food and Fee payments. RevTrak now provides a custom page (/guardian/lunchbal\_revtrak.html). This page is required for using the RevTrak payment integration with PowerSchool. This custom page is not viewable by parents or staff, but only used by the RevTrak payment integration.

Installation instructions:

| Administ  | ator Login: |  |  |
|-----------|-------------|--|--|
| Jsername: | <b>-</b> 9  |  |  |
| Password  |             |  |  |
| 435₩014.  |             |  |  |

1. Login as PowerSchool System Administrator.

| Home                       |                                                                                                    |
|----------------------------|----------------------------------------------------------------------------------------------------|
| Administration<br>Database | Welcome to PowerSchool Administrator                                                                                                    |
| Custom Pages               | Welcome to PowerSchool Administrator PowerSchool Administrator provides functionality intended for system<br>administrators that will help them to monitor and maintain the PowerSchool system. It includes the ability to view<br>drive information, schedule backups and manage custom pages. |
|                            | Account Nanagement                                                                                                    |
|                            | Database Configuration                                                                                                    |
|                            | Database Backup                                                                                                    |

## 2. Click "Custom Pages"

PowerSchool

| PowerSchool                        |                |                       |               | Welcome, del    | ault user   Help | Sig |
|------------------------------------|----------------|-----------------------|---------------|-----------------|------------------|-----|
|                                    |                |                       |               |                 |                  |     |
| Home<br>Administration<br>Database | Custom Pages   |                       |               | UI Examples     | Import/Export    | Se  |
| Custom Pages                       | Site Structure | Customized Page 🗢 🛛 O | iginal Page   |                 |                  |     |
|                                    |                | HI H2 H3 H4 H5 H6 ¶ B | / ୫ ⊻ 1 = 1 = | III oo P6 🕞 ¥ 🍕 | * *              |     |
|                                    | + Create Fle   | Publish               | Cance         |                 | Save             |     |
| b.•                                | + Upload File  | Version               |               |                 |                  |     |
| a. 🗕                               | + Add - Delete |                       |               |                 |                  |     |

- 3. Select guardian folder in "Site Structure" browser.
  - a. Click "+ Add" button.
  - b. Select "+ Upload File".

| Upload a file | File Browse No file selected. |
|---------------|-------------------------------|
| •             | File Path/guardian            |
|               | Submit Cancel                 |

 Click "Browse". Select filename "lunchbal\_revtrak.html". Next, click Submit.

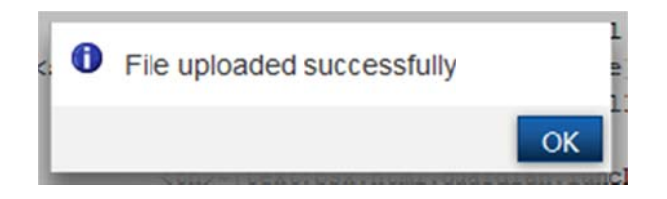

5. Click OK. Done!